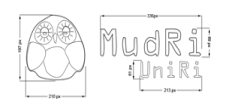

## Uputa za kopiranje sadržaja iz arhive kolegija:

Na oba sustava morate biti prijavljeni da bi mogli uspješno izvršiti kopiranje sadržaja

Dio koji treba obaviti u sustavu arhive kolegije (arhiva.mudri.uniri.hr)

- Otvoriti arhivirani kolegij iz kojeg želite kopirati sadržaj u novi kolegij
- Iz bloka administracija odabrati poveznicu Restore
- Pronaći datoteku s novijim datumom i kliknuti na naziv datoteke
- Datoteku snimiti na svoje računalo

Dio koji treba obaviti u sustavu MudRI (mudri.uniri.hr)

- Otvoriti kolegij u kojem želimo spremiti sadržaj iz arhive
- Iz bloka administracija odabrati poveznicu Datoteke
- Odabrati gumb Upload datoteke -> Pretraži; pronaći datoteku koju smo snimila na svoje računalo i kliknuti Upload datoteke
- Kliknuti na Restore. (desno od naziva datoteke koju smo uploadali)
- Na sljedećem ekranu kliknuti Da
- Na sljedećem ekranu kliknuti Nastavi
- Iz padajućeg izbornika odabrati Trenutni kolegij, dodavanje podataka postojećim ili Trenutni kolegij, uz prethodno brisanje postojećih podataka (upozorenje:U će se slučaju obrisati svi podaci koji se trenutno nalaze u kolegiju, ako je kolegij novi nije bitno)
  - Ukoliko želimo kopirati sve materijala, ali bez studenata odabrati nijedan samo u drugom stupcu (Iznad *Podaci o korisniku*). Pronaći i odabrati materijale koje želite / ne želite kopirati u novi kolegij. (Materijale koje želite kopirati moraju biti označeni (kvačicom))
  - Iz padajućeg izbornika za korisnike odabrati Nijedan
  - Groups & groupings Nijedan
  - Logovi Ne
  - Korisnički dokumenti: Ne
  - Kliknuti na gumb Nastavi
- Na sljedećem ekranu odabrati jedini gumb Restore this course now!